**To register**, go to www.TowerPACS.com, click on "CareSelect Registration," and follow the instructions. **Once registered**, access CareSelect<sup>™</sup> by going to www.TowerPACS.com and click on "CareSelect Login".

(TGH Tampa General Hospital

**DGY** 

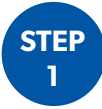

#### Once logged into CareSelect, enter ordering provider NPI number

RADI

|                                                           |        | Sign Out |
|-----------------------------------------------------------|--------|----------|
| Ordering Provider: Test                                   |        | ↑ Close  |
| Designate a provider to associate this consultation with: |        |          |
| Choose from previously used providers                     |        |          |
| ○ Test                                                    |        |          |
| Or. lookup provider by 10 digit NPI                       |        |          |
| Type in provider's 10 digit NPI* 3                        |        |          |
| Lookup NPI at registry     I do not know the NPI          |        |          |
|                                                           |        |          |
|                                                           | Cancel | Update   |

## Enter patient age and gender

| <b>⊡Care</b> Select <sup>™</sup> | Consult CDS Se |         |  |  |                | Sign Out     |
|----------------------------------|----------------|---------|--|--|----------------|--------------|
| Ordering Provider: Tes           | st             |         |  |  | ↓ Change Order | ing Provider |
| Patient Demographics             | s              |         |  |  |                |              |
| Patient Age*                     |                | •       |  |  |                |              |
| Patient Sex*                     | Male Female    | Unknown |  |  |                |              |

STEP 3

#### Search and select exam provider wishes to order

| <b>′Care</b> Select <sup>™</sup> | Consult CDS     | Search CDS Consultations 🔻 | User Guide FAQ | AQ |
|----------------------------------|-----------------|----------------------------|----------------|----|
| Ordering Provider: Tes           | st              |                            |                |    |
|                                  |                 |                            |                |    |
| 65 year old Male                 |                 | Edit                       |                |    |
|                                  |                 |                            |                | _  |
| Service Information              |                 |                            |                |    |
| CT Abdomen                       | c               | 2                          | Skip Service   |    |
| Services Search R                | tesults         |                            |                |    |
|                                  | CONTRAST        |                            |                |    |
|                                  | WO CONTRAST     |                            |                |    |
|                                  | O CONTRAST      |                            |                |    |
|                                  | ELVIS ENTEROGR  | AM                         |                |    |
|                                  | ELVIS STONE EVA | IVP                        |                |    |
| CT ABDOMEN-PE                    | ELVIS W CONTRA  | ST                         |                |    |
|                                  | ELVIS W WO CON  | TRAST                      |                |    |
| CT ABDOMEN-PE                    | ELVIS WO CONTRA | AST<br>ST                  |                |    |
| CT CHEST-ABDO                    | MEN W WO CONT   | TRAST                      |                |    |
| CT CHEST-ABDO                    | MEN WO CONTRA   | AST                        |                |    |
| CT CHEST-ABDO                    | MEN-PELVIS W C  | ONTRAST                    |                |    |

STEP

5

# Search and select indication

| Ordering Provider: Test |                         |                                                                                 | 🕹 Change Orderi | ng Provider |  |
|-------------------------|-------------------------|---------------------------------------------------------------------------------|-----------------|-------------|--|
| 65 year old Male        | Edit                    | Service:<br>CT ABDOMEN W WO CONTRAST                                            |                 |             |  |
| Indication Information  | Results focu            | sed on <b>Abdo</b> (22)                                                         | Can't Find a Ma | atch        |  |
|                         | Abdon<br>Abdon<br>Abdon | inal abscess/infection suspected<br>inal distension<br>inal mass, AAA suspected |                 |             |  |

#### Select exam below by clicking the blue "Select this service" button on right

Note: In this example, the number 8 in green is the most appropriate exam to select and order. The number 3 exam in red is the least appropriate.

| <b>∠Care</b> Select <sup>™</sup> Consu | ult CDS Search CDS Consultations ▼ User Guide FAQ |          |      | My Profile Sign Out     |
|----------------------------------------|---------------------------------------------------|----------|------|-------------------------|
| Ordering Provider: Test                |                                                   |          |      | Change Ordering Provide |
| Appropriateness                        | Service                                           | Cost     | RRL  | Display Evidence        |
| 2                                      | CT ABDOMEN W WO CONTRAST                          | \$\$\$   | **** | Select this service     |
| 8                                      | US ABDOMEN-PELVIS                                 | \$\$     |      | Select this service     |
| 6                                      | MR ABDOMEN-PELVIS W WO CONTRAST                   | \$\$\$\$ |      | Select this service     |
| 5                                      | CT ABDOMEN W CONTRAST                             | \$\$     | ***  | Select this service     |
| 5                                      | CT ABDOMEN WO CONTRAST                            | \$\$     | ***  | Select this service     |
| 5                                      | CT ABDOMEN-PELVIS W CONTRAST                      | \$\$\$   | ***  | Select this service     |
| 5                                      | CT ABDOMEN-PELVIS WO CONTRAST                     | \$\$     | ***  | Select this service     |
| 4                                      | MR ABDOMEN-PELVIS WO CONTRAST                     | \$\$\$   |      | Select this service     |
| 3                                      | CT ABDOMEN-PELVIS W WO CONTRAST                   | \$\$\$   | **** | Select this service     |

STEP 6

## A "Consultation Confirmation" pop-up window will appear. The HCPCS Code and HCPCS Modifier are located near the bottom of the window

Below are a couple of workflow examples. Please find what workflow works best for your practice.

- 1. Copy to clipboard and paste consultation confirmation on EMR prescription
- 2. Or print from clipboard and attach consultation confirmation on EMR RX or Tower prescription order when given to patient
- 3. Or write the HCPCS Code and HCPCS Modifier on Tower prescription in designated area in header

| <b>⊡′Care</b> Select <sup>™</sup> cor | nsult CDS Search CDS      | S Consultations 👻 User Guide FAQ                                                                                           | My Profile Sign Out                        |
|---------------------------------------|---------------------------|----------------------------------------------------------------------------------------------------|--------------------------------------------|
| Ordering Provider: Test               |                           |                                                                                                    | Change Ordering Provider                   |
| Appropriateness                       | Service<br>CT ABDOMEN     | Consultation Confirmation  Close                                                                                           | Display Evidence                           |
| 8                                     | US ABDOMEN-<br>MR ABDOMEN | Decision Support Number: 2171101380                                                                                        | Select this service<br>Select this service |
| 5                                     | CT ABDOMEN<br>CT ABDOMEN  | Ordering Provider Name: Test<br>Patient Age: 65<br>Patient Gender: Male<br>Selected Service: US ABDOMEN.PELVIS             | Select this service<br>Select this service |
| 5                                     | CT ABDOMEN-               | Selected Indication(s): Abdominal abscess/infection suspected<br>Appropriateness Score: 8<br>Consultation Results: Adheres | Select this service<br>Select this service |
| 4                                     | MR ABDOMEN                | HCPCS Modifier: MG                                                                                                    | Select this service                        |

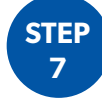

### Provide HCPCS Code and HCPCS Modifier at the time of scheduling

#### CMS Appropriate Use Criteria Program:

www.cms.gov/Medicare/Quality-Initiatives-Patient-Assessment-Instruments/Appropriate-Use-Criteria-Program